## ChromebookのWiFiへの接続方法

Chromebookを動作させるにはWiFiに接続することが必要です。 接続方法は簡単なので、以下の例に沿って行ってください。 失敗しても壊れることはありませんので、安心してください。 また、どうしてもわからないときは、学校、または教育委員会学校教育 係までご連絡ください。

# まず、タブレットを開いてください。 このような画面が現れます。

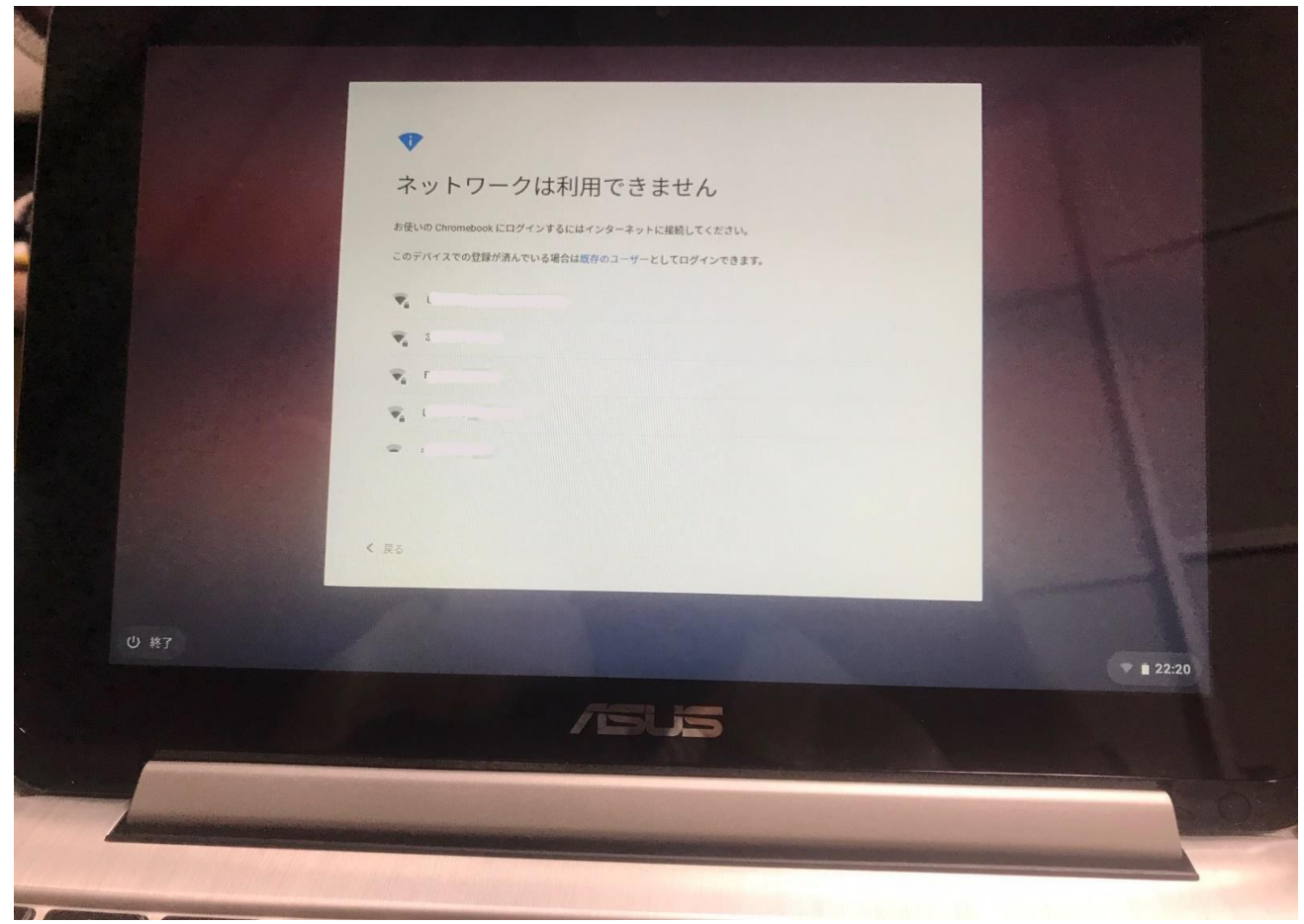

#### ② 画面に出ている自宅のWiFiのSSID(ネットワーク名)を探し てクリックしてください。

SSIDはWiFiのルーターの本体に記載があります。

| •            |                              |             |
|--------------|------------------------------|-------------|
| ネッ           | トワークは利用できま                   | きせん         |
| お使いの         | Chromebook にログインするにはインターネットに | 接続してください。   |
| このデバ         | イスでの登録が済んでいる場合は既存のユーザーと      | してログインできます。 |
| -            |                              |             |
| -            |                              |             |
| -            |                              |             |
| <b>•</b> (tt | の Wi-Fi ネットワークを追加            |             |

#### ③自宅のWiFiルーターのパスワードを入力してください。 パスワードはWiFiのルーターの本体に記載があります。

| -       |                                | ×                     |
|---------|--------------------------------|-----------------------|
| ELIO CH | Wi-Fi ネットワークへの接続               |                       |
| FIST    | SSID                           |                       |
|         |                                |                       |
| DIR     | セキュリティ                         |                       |
|         | PSK (WPA または RSN)              |                       |
| HW      | パスワード                          |                       |
| Glo     |                                | 0                     |
| 903     | このデバイスの他のユーザーにこのネットワークの使用を許可する |                       |
|         |                                |                       |
| 44.4    |                                | and the second states |

## ④もしこのような画面が出続けたら、「戻る」をクリック。 しばらく待ってダメならば、タブレットを閉じて①~③を繰り返して みてください。

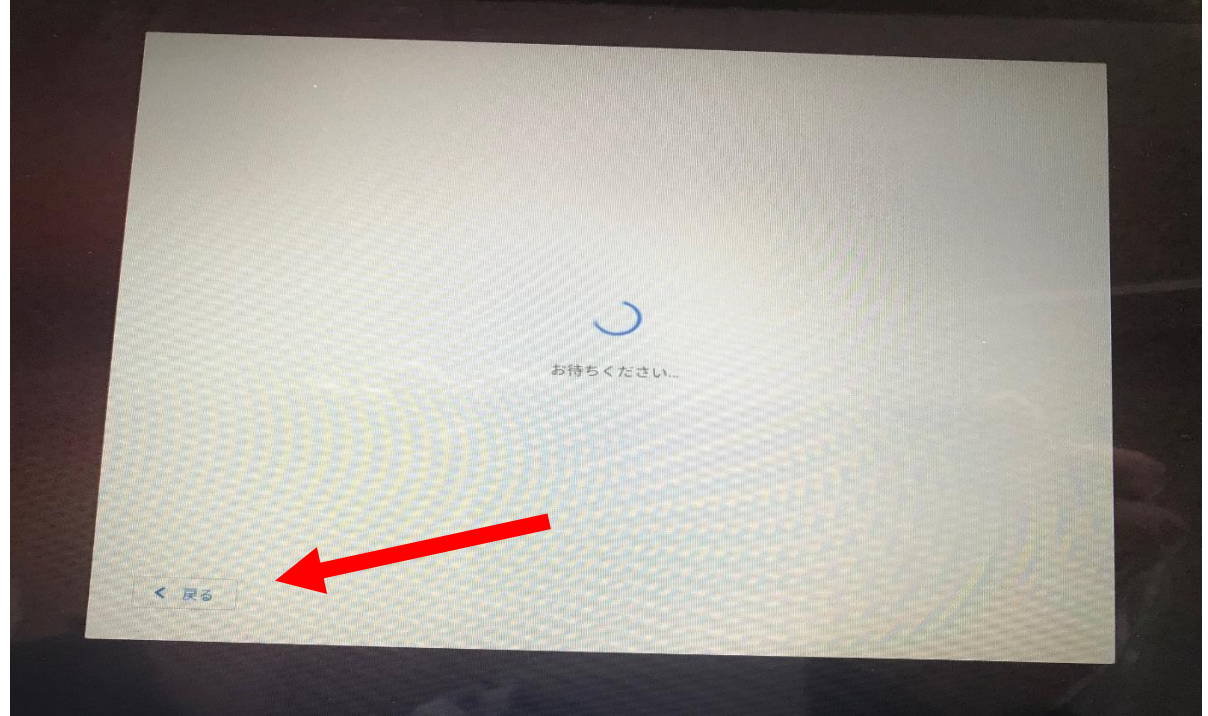

### ⑤各自の I Dを入力してください。 いつもの学校で行う作業と同じです。IDがわからないときは、学校に連絡してください。

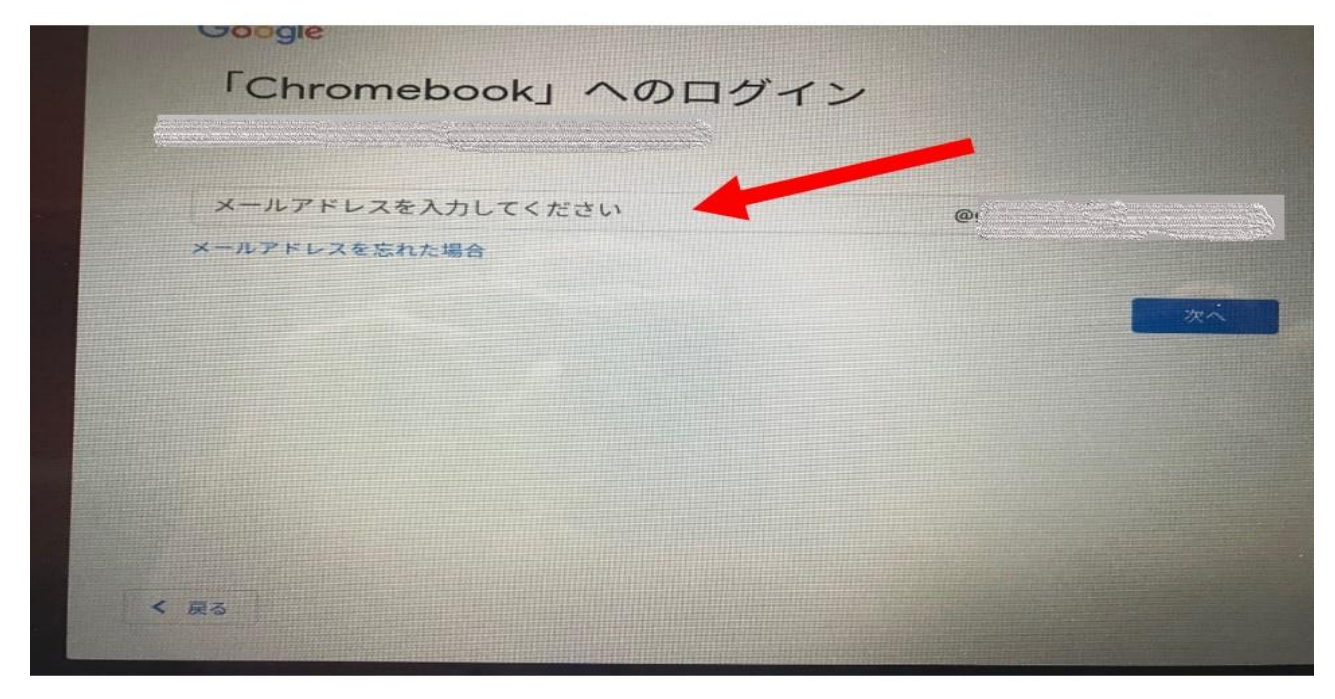

以上です。